## Oefenbestanden downloaden in Windows 10

In deze bijlage wordt stap voor stap beschreven hoe u de oefenbestanden vanaf de website bij dit boek kunt downloaden. Downloaden is het overzetten van bestanden naar uw eigen computer.

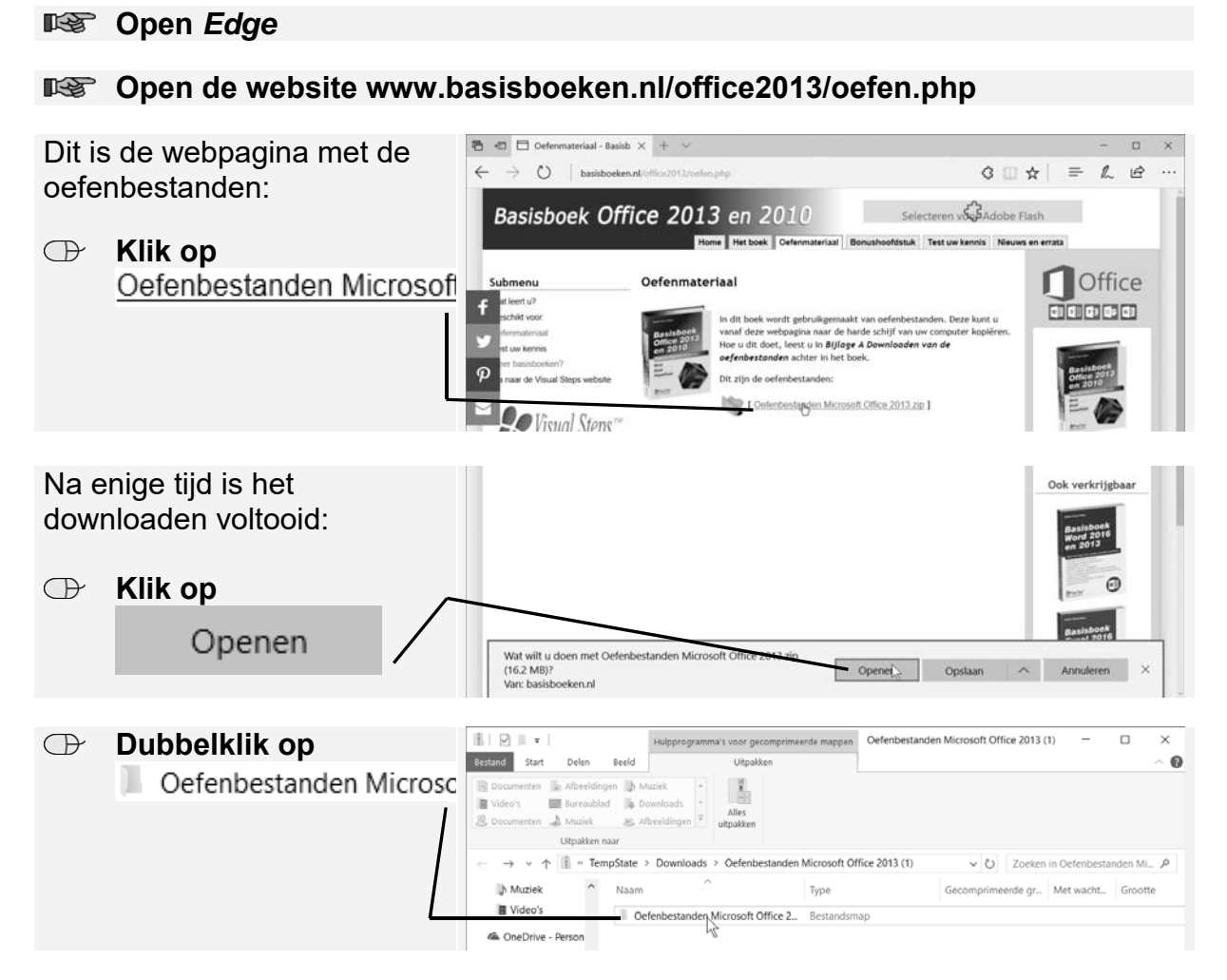

De map met oefenbestanden is opgeslagen in de map *Downloads* op de harde schijf van de computer en deze map is nu geopend. Dit is een gecomprimeerde map, wat betekent dat de bestanden ingepakt zijn zodat ze minder groot zijn van bestandsgrootte. U laat de bestanden uitpakken:

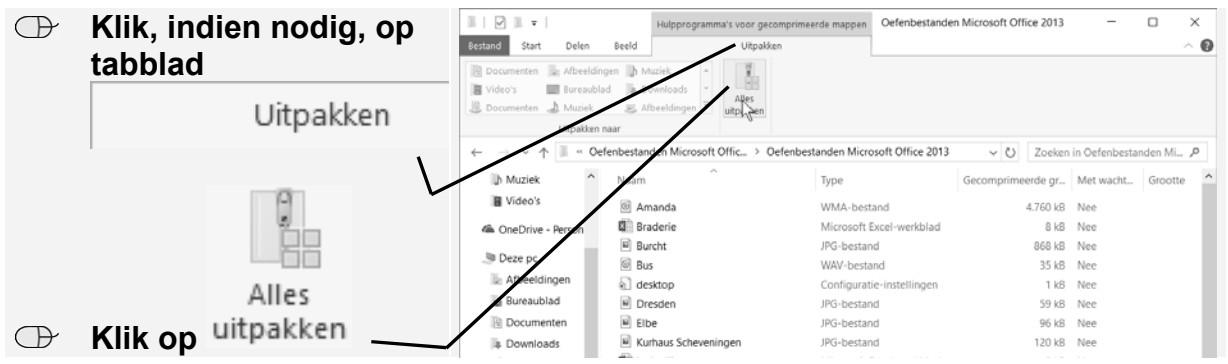

©2017, Visual Steps™. Dit is een aanvullend PDF-bestand bij Basisboek Office 2013 en 2010.

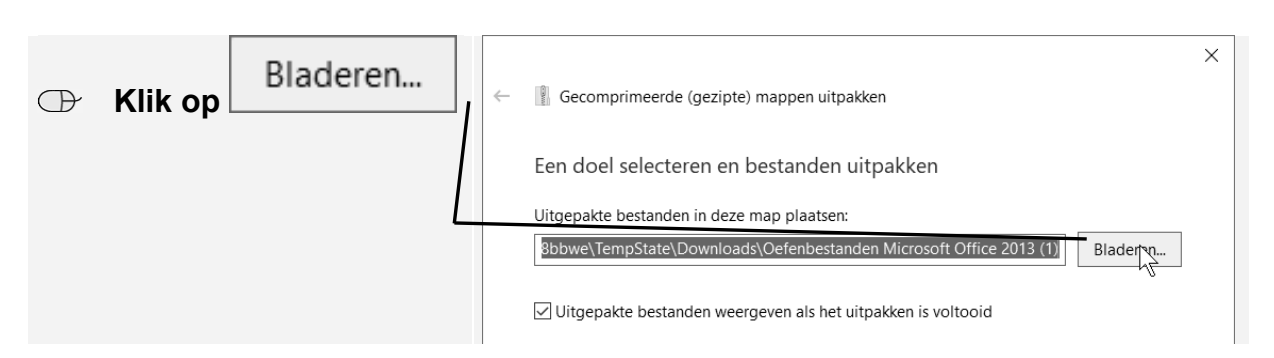

U maakt een nieuwe map en geeft deze de naam *Oefenbestanden Microsoft Office 2013*:

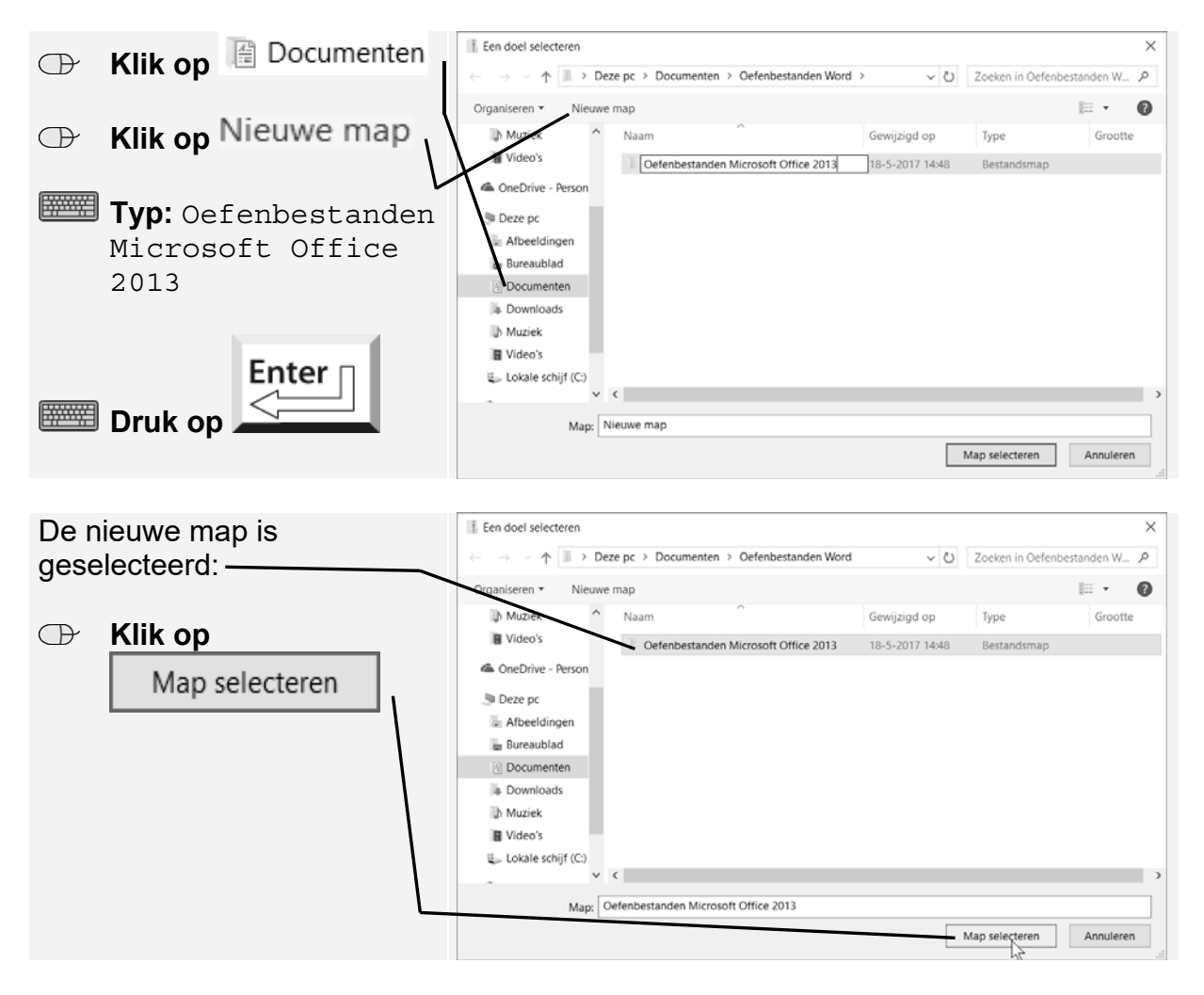

U laat de bestanden nu uitpakken en dan worden ze direct in de juiste map geplaatst.

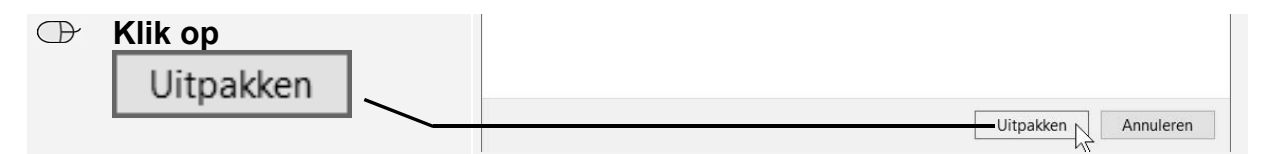

Tijdens het uitpakken ziet u een klein venster.

Dubbelklik, indien nodig, op
Oefenbestanden Microsoft Office 2...

©2017, Visual Steps™. Dit is een aanvullend PDF-bestand bij Basisboek Office 2013 en 2010.

Vervolgens ziet u een venster met de oefenbestanden die bij dit boek horen. U sluit het venster:

| $\bigcirc$ | Klik op 🗙 🔪 | Image: Image: | ×                                                              |
|------------|-------------|----------------------------------------------------------------------------------------------------|----------------------------------------------------------------|
|            |             | Aan Snelle toegang Kopieren Palakan 🗟 Kelopeen 🔐 Pad bighren 🔐 Verplaatsen naar - 🔧 Verplaatsen naar - 💥 Kaam wijzigen Verplaatsen varbmaken 🖉 Snelkopeeling obsta                                                                                                    | Igenschappen     Image: Selecteren       Openen     Selecteren |
|            |             | ← 🔹 ↑ 🗐 « Oefenbestanden Microsoft Offic > Oefenbestanden Microsoft Office 2013 🗸 🗸                                                                                                    | Zoeken in Oefenbestanden Mi 🔎                                  |
|            |             | Dh Muziek ^ Naam ^ Gewijzigd op Type                                                                                                    | Grootte                                                        |

De gecomprimeerde map is nog opgeslagen in de map *Downloads*. De gecomprimeerde map verwijdert u:

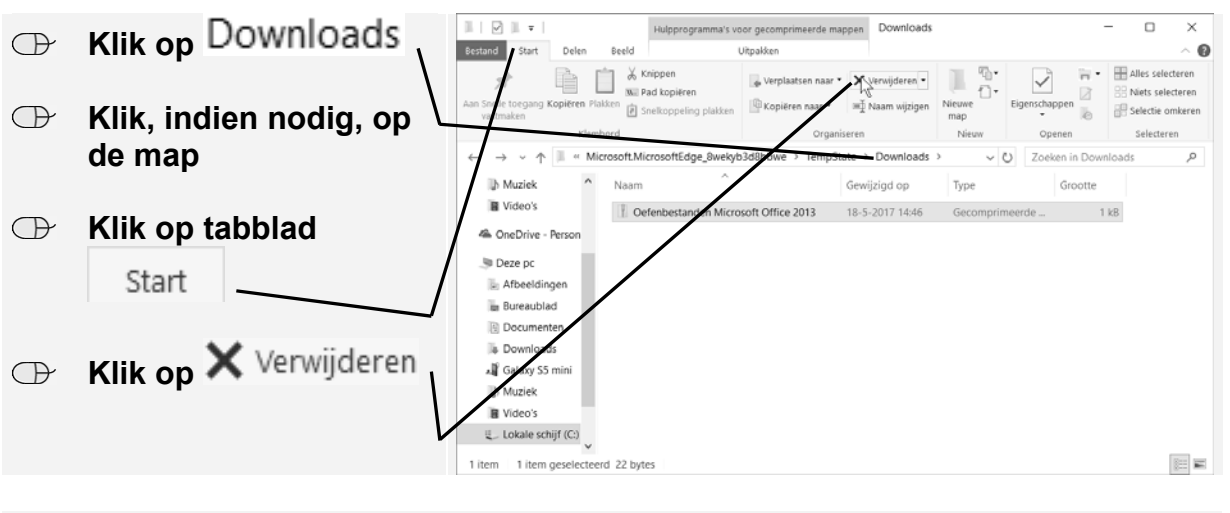

**INST** Sluit alle vensters